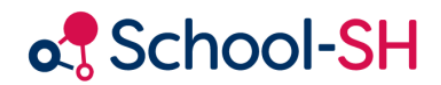

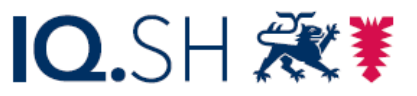

Institut für Qualitätsentwicklung an Schulen Schleswig-Holstein des Ministeriums für Bildung, Wissenschaft und Kultur des Landes Schleswig-Holstein

## Notenerfassung sperren

RK 1.0 / 10.08.2023

www.schulverwaltung.iqsh.de

## Notenerfassung sperren

## Adressat: Leitungskräfte

Um die Notenerfassung zu sperren, gehen Sie in die Einstellungen, und dort bei den Schuleinstellungen auf den rechten Button.

| Startseite<br>Einstellungen | Schuleinstellungen                                                                                                    |  |  |
|-----------------------------|----------------------------------------------------------------------------------------------------|--|--|
| Fächer                      | Jahrgangsstufen Bildungsgänge Allgemeine Einstellungen Notenerfassung sperren                                               |  |  |
| Maßnahmen                   |                                                                                                    |  |  |
| Stundentafeln               | Auf dieser Seite können Sie die Erfassung der Noten in den Angeboten bzw. die Erfassung der Zeugnisse zeitlich beschränken. |  |  |
| Schule                      | Allgemeine Einstellungen zur Erfassung                                                                                      |  |  |
| Konferenzen                 | Angebote bis einschließlich:                                                                                                |  |  |
| Schüler/-in                 |                                                                                                    |  |  |
| Personal                    |                                                                                                    |  |  |
| Klasson                     |                                                                                                    |  |  |

Wenn an Ihrer Schule nur die Klassenlehrkräfte die Noten direkt ins Zeugnis eintragen sollen, ist es sinnvoll, die Noteneingabe über die *Angebote* zur Zeugniszeit direkt zu sperren. Tragen Sie dazu unter *Angebote* ein Datum ein, welches vor der Zeugniszeit liegt.

Wenn die Fachlehrkräfte die Fachnoten eintragen sollen, setzen Sie das Datum an den Tag, an dem die Klassenlehrkräfte die Arbeit übernehmen und abschließen sollen.

Die Sperrung der Zeugnisse sollte mit dem Datum der Konferenz übereinstimmen. Wenn die Verantwortung für das Verfahren aber komplett in der Hand der Klassenlehrkraft liegt, kann man auf die Sperrung der Zeugnisse auch verzichten. Zur Arbeitsökonomie wählt man am besten das Datum des Tages mit den meisten Konferenzen und trägt die übrigen Daten in den Ausnahmen ein. Auch bei den Angeboten können Ausnahmen z.B. durch Krankheiten vermerkt werden.

| Ausnahmen                                                                                        |                                |                                 |   |  |
|--------------------------------------------------------------------------------------------------|--------------------------------|---------------------------------|---|--|
| Ausnahme                                                                                         | Angebote bis<br>einschließlich | Zeugnisse bis<br>einschließlich |   |  |
| <u>Jahrgangstufen</u>                                                                            | 1                              | 12.                             | 9 |  |
| Klassen                                                                                          | 1                              |                                 | ٢ |  |
| Nutzer                                                                                           |                                |                                 | 9 |  |
| 📀 Jahrgangsstufen Ausnahme hinzufügen 📀 Klassen Ausnahme hinzufügen 📀 Nutzer Ausnahme hinzufügen |                                |                                 |   |  |

Diese Seite kann auch als Planungstool genutzt werden und das Ergebnis über eine Excel Liste (am unteren Rand der Seite) gedruckt werden.

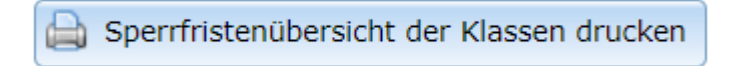